## ilearn Student Registration Process – Aligarh Muslim University

| e-VidyaBha                                                               | arati and e-ArogyaBharati Network Project                                                                              | e i                        |
|--------------------------------------------------------------------------|----------------------------------------------------------------------------------------------------|----------------------------|
| Ministry of External Affairs Explore Programmes • S                      | Scholarship About Us v Contact FAQ Login/Register                                                                      | iLearn<br>Online Education |
| MSc,<br>MBA<br>BBA<br>Commerce<br>Marketing<br>Certificate<br>BSC<br>MCA | BCA<br>Post Graduate<br>Management<br>Pg Diploma<br>Computer Science<br>Health care<br>Biotechnology<br>Under Graduate | F<br>•<br>•                |
| Obtain a                                                                 | best Career with online learning                                                                                       |                            |
|                                                                          |                                                                                                    |                            |

• Please go to website :- <u>https://ilearn.gov.in/</u>

• Scroll down to the section of **Partner Universities** & Click on the Aligarh Muslim University logo.

|                                                                | e-VidyaBharati and e-ArogyaBharati Network Project |                                                           | ٦ |
|----------------------------------------------------------------|----------------------------------------------------|-----------------------------------------------------------|---|
| Ministry of External Affairs Explore Programmes -              | Scholarship About Us ~ Contact FAQ                 | bhagesh.khavshe@teamlease.com - iLeam<br>Online Education |   |
|                                                                | Anna University                                    |                                                           |   |
| ALIGARH MUSLIM<br>UNIVERSITY                                   | Transforming Zelation Transforming Sulfa           | f<br>SATHYABAMA<br>SATHYABAMA<br>O                        |   |
| ATCREA UNIVERSITY<br>org action code<br>Technical and a second | Jamia Handard                                      |                                                           |   |
|                                                                |                                                    |                                                           |   |

• Once the university page opens click on View Course Catalog.

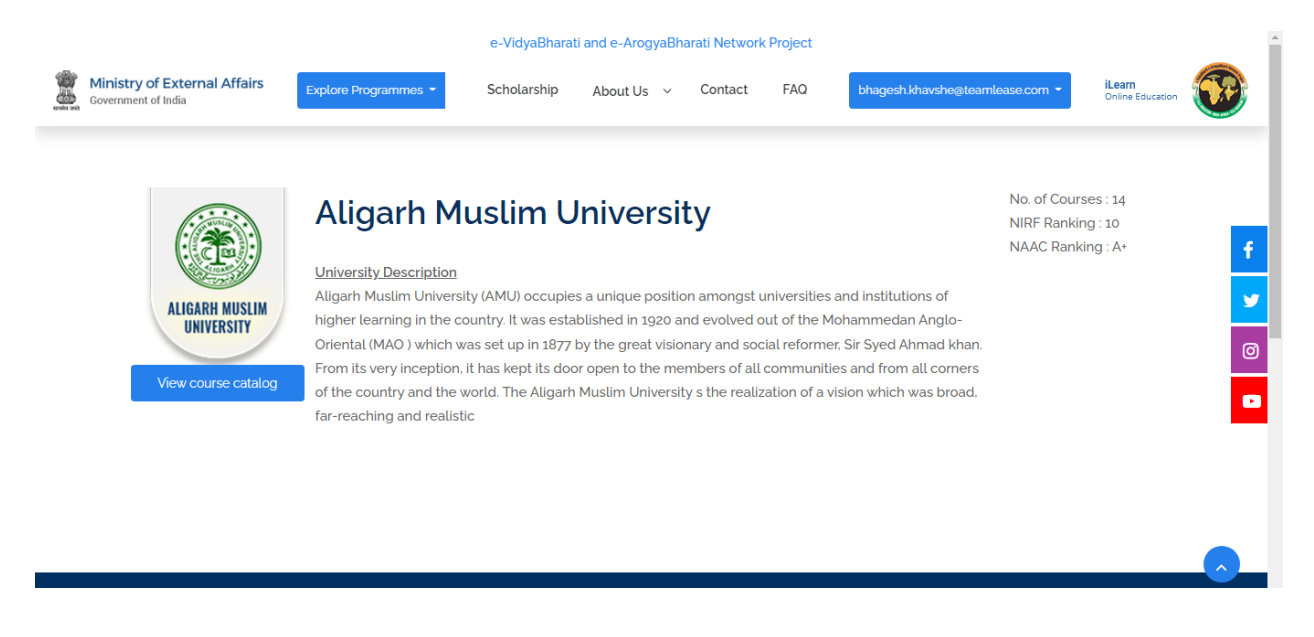

• Click on any the Program which you want to register for.

| Course Catalo               | g |                                      |                                        |                           |  |
|-----------------------------|---|--------------------------------------|----------------------------------------|---------------------------|--|
| Search                      |   |                                      |                                        | Relevance 🗸               |  |
| Filters<br>Course Duration  |   | Up                                   | coming (Enrollment Open) Ongoing (Enro | llment Closed)            |  |
| All                         | ~ |                                      |                                        |                           |  |
| All<br>Partner Institutions | ~ | Master of Arts<br>in English         | Master of Arts<br>in Hindi             | Master of Arts<br>in Urdu |  |
| All                         | ~ |                                      |                                        |                           |  |
| Category                    |   | Master of Arts (English)             | Master of Arts (Hindi)                 | Master of Arts (Urdu)     |  |
| All                         | ~ | Aligarh Muslim University<br>2 Years | Aligarh Muslim University              | Aligarh Muslim University |  |
|                             |   |                                      |                                        |                           |  |

• Register yourself into ilearn using the sign Up option or login with your credentials (if already registered).

| Government of India       | ternal Affairs<br>ª                                                                 | <b>iLearn</b><br>Online Educa   | ation                                                                                                    |               |
|---------------------------|-------------------------------------------------------------------------------------|---------------------------------|----------------------------------------------------------------------------------------------------|---------------|
| Home                      | About                                                                               | Scholarship                     | All Courses                                                                                              | FAQs          |
| <b>L</b><br>LC<br>(<br>(  | ogin:<br>ogin into iLearn using Facebook, Google<br>Google<br>Facebook<br>Microsoft | e. Microsoft or iLearn account. | Email Address Email Address Password Password Sign in Forgot your passwor OR Don't have an account? Sign | ord?          |
| Ministry of External Affa | airs 6                                                                              | Useful Links                    | Copyright Policy                                                                                         | Follow us on: |

• Once you log in and click on the course, below page will be displayed. You can view the entire details of the course.

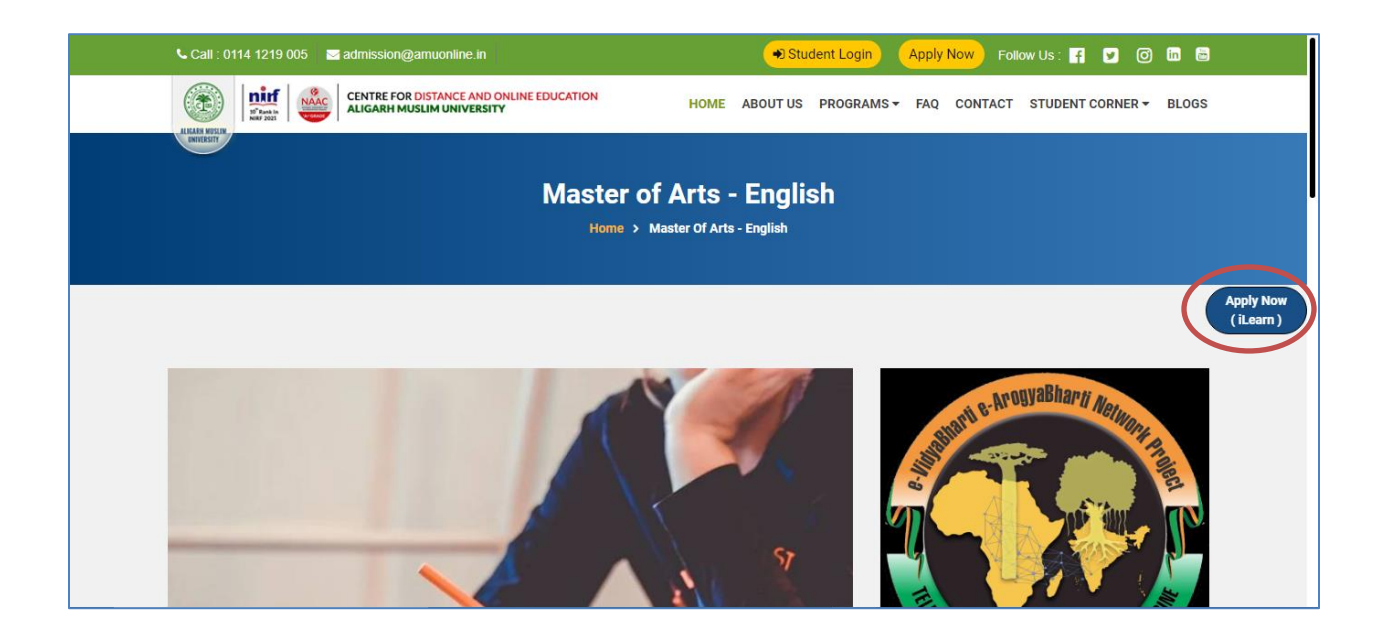

• Click on Apply now (ilearn), You will be taken to the Registration page.

|                | Aligarh Muslim University<br>AMU Campus, Aligarh<br>Uttar Pradesh, 202001, Tel No 8104800197, Website <u>www.amuonline.in</u>                                                                                                    |
|----------------|----------------------------------------------------------------------------------------------------|
|                |                                                                                                    |
| 1.<br>2.<br>3. | Original Scanned Copy of <b>Id Proof</b> (Kindly upload PNG, JPG Or JPEG file with size between 50 KB to 250 KB)<br>Original Scanned Copy of <b>Passport</b> (Kindly upload PNG, JPG Or JPEG file with size between 50 KB to 250 KB)<br>Please enable pop-up in your browser<br>Iree |

• Fill the first level of information as shown below. Once filled, click on Proceed.

|      | Aligarh Muslin<br>AMU Campus, Aligarh<br>Uttar Pradesh, 202001, | n U<br>Tel No | niversity<br>8104800197, Website <u>www.am</u> | <u>ionline.in</u> |
|------|-----------------------------------------------------------------|---------------|------------------------------------------------|-------------------|
|      |                                                                 |               |                                                |                   |
| Enro | llment Information                                              |               |                                                |                   |
|      |                                                                 | I             |                                                |                   |
| с    | ourse Category                                                  | * :           | Course Category                                | ▼                 |
| с    | ourse Interested                                                | • :           | Course                                         | ✓                 |
| Fi   | rst Name                                                        | * :           |                                                |                   |
| Li   | ast Name                                                        | * :           |                                                |                   |
| D    | ate of Birth                                                    | *             | Month: V Day: Vear:                            | <b>v</b>          |
| м    | obile No.                                                       | * :           |                                                |                   |
| E    | mail Id                                                         | * :           |                                                |                   |
|      |                                                                 |               | Proceed                                        |                   |

• Below is the Application form which will open up, Fill all the red \* marked details in the form. Also in the email ID field if a Red cross appears then please register yourself on the iLearn portal by clicking on the Red cross.

If you are a registered user then a Green tick mark will show up and you can proceed with filling of the application form.

| Uttar Pradesh                                                                                                | r, 202001, Tel No 8104800197, Website <u>w</u>                                    | ww.amu | online.in                                                                                                    |                                                                                                    |
|----------------------------------------------------------------------------------------------------|-----------------------------------------------------------------------------------|--------|----------------------------------------------------------------------------------------------------|----------------------------------------------------------------------------------------------------|
|                                                                                                    |                                                                                   |        |                                                                                                    |                                                                                                    |
|                                                                                                    |                                                                                   |        |                                                                                                    |                                                                                                    |
|                                                                                                    |                                                                                   |        |                                                                                                    |                                                                                                    |
| Enrollment Inf                                                                                               | ormation                                                                          |        |                                                                                                    |                                                                                                    |
|                                                                                                    |                                                                                   |        |                                                                                                    |                                                                                                    |
| Code                                                                                                    | Direct ~                                                                          | •      | Unv Enroliment No                                                                                                    |                                                                                                    |
| Course                                                                                                    | Certificate Course In Advanced Digital M 👻                                        | )•     | Batch                                                                                                    | July-2022-3 Month 🗸                                                                                                    |
| Partner Institute                                                                                            | MZU                                                                               | •      |                                                                                                    |                                                                                                    |
| Personal Infor                                                                                               | haddin                                                                            |        |                                                                                                    |                                                                                                    |
| First Name                                                                                                   | Vipin                                                                             |        |                                                                                                    |                                                                                                    |
|                                                                                                    |                                                                                   |        |                                                                                                    |                                                                                                    |
| Middle Name                                                                                                  |                                                                                   |        | NO                                                                                                    |                                                                                                    |
| Middle Name<br>Surname                                                                                       | Sharma                                                                            |        | NO<br>IMAGE                                                                                                    |                                                                                                    |
| Middle Name<br>Surname                                                                                       | Sharma                                                                            | •      | NO<br>IMAGE                                                                                                    | r 1PFG file with size between 50 KB to                                                                                 |
| Middle Name<br>Surname<br>Photo                                                                              | Sharma<br>Choose File No file chosen                                              | •      | Upload PNG, JPG O                                                                                                    | r JPEG file with size between 50 KB to                                                                                 |
| Middle Name<br>Surname<br>Photo<br>Gender                                                                    | Sharma<br>Choose File No file chosen                                              | -      | NO<br>IMAGE<br>Upload PNG, JPG O<br>250 KB                                                                                         | r JPEG file with size between 50 KB to<br>oss mark appears then please register                                        |
| Middle Name<br>Surname<br>Photo<br>Gender<br>Birth Date                                                      | Sharma<br>Choose File No file chosen<br>Male O Female O Transgender<br>05/02/2016 | -      | NO<br>IMAGE<br>Upload PNG, JPG O<br>250 KB                                                                                         | r JPEG file with size between S0 KB to<br>oss mark appears then please register<br>on the ilearn website               |
| Middle Name<br>Surname<br>Photo<br>Gender<br>Birth Date<br>Email Id                                          | Sharma<br>Choose File No file chosen<br>Male O Female O Transgender<br>05/02/2016 |        | NO<br>IMAGE<br>Upload PNG, JPG O<br>250 KB<br>If this red cro<br>yourself first<br>Mobile No                                       | r JPEG file with size between S0 KB to<br>oss mark appears then please register<br>on the iLearn website<br>9004095256 |
| Middle Name<br>Surname<br>Photo<br>Gender<br>Birth Date<br>Email Id<br>Local Government Id                   | Sharma<br>Choose File No file chosen<br>Male O Female O Transgender<br>05/02/2016 |        | NO<br>IMAGE<br>Upload PNG, JPG O<br>250 KB<br>If this red cro<br>yourself first<br>Mobile No<br>Secondary Mobile No                | r JPEG file with size between 50 KB to<br>oss mark appears then please register<br>on the iLearn website<br>9004095256 |
| Middle Name<br>Surname<br>Photo<br>Gender<br>Birth Date<br>Email Id<br>Local Government Io<br>Father/Husband | Sharma<br>Choose File No file chosen<br>Male O Female O Transgender<br>05/02/2016 | •      | NO<br>IMAGE<br>Upload PNG, JPG O<br>250 KB<br>If this red cro<br>yourself first<br>Mobile No<br>Secondary Mobile No<br>Mother Name | r JPEG file with size between 50 KB to<br>oss mark appears then please register<br>on the iLearn website<br>9004095256 |

| lational | ID                         |                 |                       | oneno)                   |                       |              |                                |
|----------|----------------------------|-----------------|-----------------------|--------------------------|-----------------------|--------------|--------------------------------|
| Comn     | nunication                 | Information     |                       |                          |                       |              |                                |
| orresp   | oondence Ad                | dress           |                       | Permanent Addre          | ss 🗆 Same as Corres   | pondence     |                                |
| ddress   | Line 1                     |                 |                       | Address Line 1           |                       |              |                                |
| ddress   | Line 2                     |                 |                       | Address Line 2           |                       |              |                                |
| ountry   |                            | Coutry          | ~                     | Country                  | Coutry                |              | ~                              |
|          |                            | State           | ~                     | <b>C</b> 1-1-            | State                 | ~            |                                |
| tate     |                            |                 | Other                 | State                    |                       | Other        |                                |
|          |                            | City            | ~                     | C'h-                     | City                  | ~            |                                |
| lity     |                            |                 | Other                 | City                     |                       | Other        |                                |
| incode   |                            |                 |                       | Pincode                  |                       |              |                                |
| Unioa    | d Documer                  | nt List         |                       |                          |                       |              |                                |
| opiou    | a bocamer                  | it cist         |                       |                          |                       |              |                                |
| SrNo     | 0.1.1.0                    | 10 (1           |                       | Document                 |                       |              |                                |
| 1        | KB)                        | anned Copy of I | a Proof (Kindiy uploa | Id PNG, JPG OF JPEG file | with size between 5   | 0 KB to 250  | File Upload                    |
| 2        | Original Sc<br>KB)         | anned Copy of P | assport (Kindly uplo  | ad PNG, JPG Or JPEG file | with size between !   | 50 KB to 250 | <u>File</u><br>Upload *        |
| 3        | Original Sc<br>to 250 KB)  | anned Copy of 1 | 0th Mark Sheet (Kin   | dly upload PNG, JPG Or J | PEG file with size b  | etween 50 KB | <u>File</u><br><u>Upload</u> * |
| 4        | Original Sci<br>to 250 KB) | anned Copy of 1 | 2th Mark Sheet (Kin   | dly upload PNG, JPG Or J | PEG file with size b  | etween 50 KB | <u>File</u><br><u>Upload</u> * |
|          | Original Sci               | anned Copy of U | G Mark Sheet (Kindl   | y upload PNG, JPG Or JP  | EG file with size bet | ween 50 KB   | File Upload                    |

• Complete the third part of the admission form and click on submit form button.

| 5 to 250 KB)                               | anned Copy of    | UG Mark Sheet (Kir | dly upload PNG, JP             | G Or JPEG file | with size be | tween 50 KB        | File Uploa  |
|--------------------------------------------|------------------|--------------------|--------------------------------|----------------|--------------|--------------------|-------------|
| 10 250 KB)                                 |                  |                    |                                |                |              |                    |             |
| Education Detail                           | Section          |                    |                                |                |              |                    |             |
| Exam Name                                  | beetion          | Name of Board/Un   | versity & School/Colle         | je             | Degree/Pas   | sing Certificate I | No          |
| Date Of Passing(DD/MM/YYYY)                |                  | Subject Studied    |                                | Result         |              |                    |             |
|                                            |                  |                    |                                |                | ~            | ]                  |             |
| Marks Obtained                             |                  | Maximum Marks      |                                |                | Division     |                    |             |
| Select Highest Qua                         | lification       | ] [                |                                |                |              | ADD MORE Q         | UALIFICATIO |
| Evan Certificate                           | Passing          | Name of            | Subjects Mar                   | ks Max         | Division     | Percentage Re      | sult Is     |
| No                                         | Year             | Board/University   | Obta Obta                      | ned Mark       | (S           | Fercentage Re      | Highest     |
| * Atleast One Edu                          | cation Detail is | Compulsory         |                                |                |              |                    |             |
|                                            | _                |                    |                                |                |              |                    |             |
| Work Experience                            | l                |                    |                                |                |              |                    |             |
|                                            |                  |                    |                                |                |              |                    |             |
| Company Name                               |                  |                    |                                |                |              |                    |             |
|                                            |                  | ,                  | Currently                      | Working 💿      | Yes ○No      |                    |             |
| Off. Address                               |                  |                    |                                | aving          | 31           | ADD                | TO LIST     |
| Off. Address<br>Date of Joining            | 31               |                    | Date of Le                     |                |              |                    |             |
| Off. Address<br>Date of Joining<br>Company | Addres           | is C               | Date of Le<br>urrently Working | D              | 03           | Date of Lea        | iving       |

• Once the form is submitted successfully, you will get the acknowledgement on screen as below.

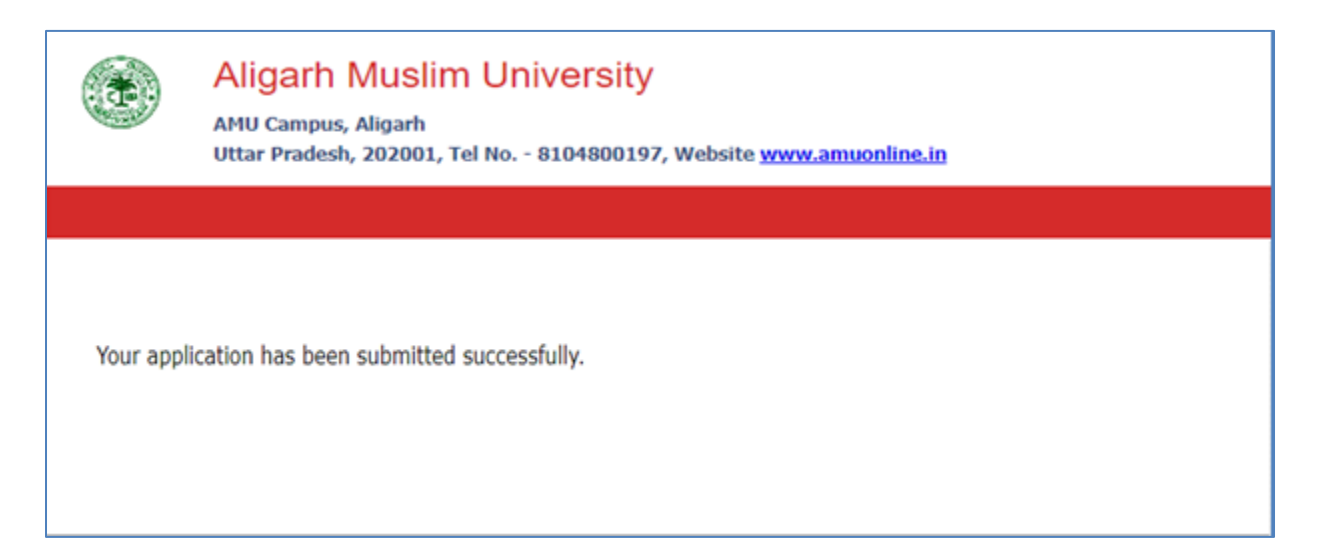